| CodeLite_WorkFlow.txt<br>Page 1 of 4     |                                                                                                    |                                                                      |
|------------------------------------------|----------------------------------------------------------------------------------------------------|----------------------------------------------------------------------|
| 1                                        | 1 Group Database PHP workflow                                                                                                    |                                                                      |
| 2<br>3<br>4<br>5                         | The Linux side of the CS Lab machines is setup exactly<br>Box images in Scott. You have access to /srv/www/htdo<br>and there is a webserver running on the machine locally                                                                                                    | as the Virtual<br>cs/php/PUNETID/<br>y.                              |
| 6<br>7<br>8<br>9<br>10<br>11<br>12<br>13 | <ul> <li>To work on your PHP code on the CS Lab machine, put your</li> <li>/srv/www/htdocs/php/PUNETID/, build an SSH Tunnel like w</li> <li>and have your PHP code connect to 127.0.0.1 A web brower</li> <li>machine should then be able to connect to</li> <li>http://localhost/php/PUNETID/file.php</li> <li>Each group member will need their own copy of the PHP code</li> </ul> | r code in<br>we did in Scott,<br>er on the CS Lab<br>ode, shared via |
| 14<br>15<br>16                           | your GitLab repository, installed on their own CS Lab ma<br>The following slides from earlier in the semster briefly                                                                                                    | achine.<br>y outline how to<br>ur home directory                     |
| 18<br>19<br>20                           | to the /srv/www/htdocs/php/PUNETID/ directory above, and<br>debugger.                                                                                                    | d setup the                                                          |
| 21<br>22                                 | http://zeus.cs.pacificu.edu/chadd/cs445f17/Lectures/Code                                                                                                    | eLite.pdf#page=8                                                     |
| 23<br>24<br>25<br>26<br>27               | The WORK FLOW on the next page will allow one team member<br>project in CodeLite and push it to Git. The other two<br>need to pull down the project from Git. The two workflo<br>nearly identical.                                                                                                    | er to setup the<br>team members will<br>ows below are                |
| 28<br>29<br>30<br>31<br>32               | If you want a Virtual Box Image that matches the Scott of<br>on your own laptop or desktop, stop by my office (this<br>we gave out to the CS 300 students).                                                                                                    | Lab image to put<br>is the same image                                |
| 33<br>34<br>35<br>36                     | 33<br>34<br>35<br>36                                                                                                    |                                                                      |
| 37<br>38<br>39<br>40                     | 37<br>38<br>39<br>40                                                                                                    |                                                                      |
| 41<br>42<br>43<br>44                     | +1<br>+2<br>+3<br>+4                                                                                                    |                                                                      |
| 45<br>46<br>47<br>48                     | 15<br>16<br>17<br>18                                                                                                    |                                                                      |
| 49<br>50<br>51                           | 49<br>50<br>51                                                                                                    |                                                                      |
| 53                                       | 53                                                                                                    |                                                                      |

Γ

```
CodeLite_WorkFlow.txt
Page 2 of 4
```

Sun 19 Nov 2017 08:20:22 PM PST

```
54
     WORK FLOW FOR FIRST TEAM MEMBER TO CREATE THE PHP PROJECT:
 55
      NOTE: THIS WORK FLOW ONLY HAPPENS ONCE
56
 57
      cd ~
58
      mkdir CS445_GP
59
      cd CS445_GP
      git clone git@gitlab.com:PUNETID/group_proj_test.git
 60
 61
      cd group_proj_test
 62
      mkdir PHP
63
      CodeLite
 64
 65
      New Workspace
      PHP
 66
 67
      Name: GroupProject_#
      Path: /home/PUNETID/CS445_GP/
 68
      UNCHECK Create a project..
 69
      UNCHECK Create the workspace in a separate directory
 70
      YOU SHOULD SEE THE FOLLOWING PATH IN THE DIALOG BOX (you might need to
71
                                          check and uncheck the above box to
72
73
                                          get this to update):
 74
      /home/PUNETID/CS445_GP/GroupProject_#.workspace
75
      File | New Project | Create an empty PHP project
 76
77
      Project Name: GroupProject_#
 78
      Project Path: /home/PUNETID/CS445_GP/group_proj_test/PHP
 79
      Next
      Next
 80
      Finish
 81
82
83
      Follow the slides here to:
 84
      http://zeus.cs.pacificu.edu/chadd/cs445f17/Lectures/CodeLite.pdf#page=8
      Workflow: setup remote dir (share files directly to
85
                                  /srv/www/htdocs/php/PUNETID/)
 86
 87
      Workflow: Debug a web page
88
      changing the directory paths as necessary.
      For example:
 89
90
      Local Folder: /home/PUNETID/CS445_GP/group_proj_test/PHP
      Remote Folder: /srv/www/htdocs/php/PUNETID/group_proj_test/PHP
91
92
93
      Add one connDB.php file to the project (just so the project contains a file).
94
95
      cd ~/CS445_GP/group_proj_test
96
      git add PHP
      git commit -m "created PHP Project"
97
98
      git push origin master
      cd PHP
99
100
      git update-index --assume-unchanged GroupProject_0.phprj
101
102
      chmod o+rx /srv/www/htdocs/php/PUNETID/group_proj_test/PHP
103
      chmod o+rx /srv/www/htdocs/php/PUNETID/group_proj_test
104
105
      You can now git add/git commit/git push origin master from the command
106
      line or from inside CodeLite.
```

## CodeLite\_WorkFlow.txt Page 3 of 4

107 108 WORK FLOW FOR SECOND AND THIRD TEAM MEMBER TO GET THE PHP PROJECT: 109 NOTE: THIS WORK FLOW HAPPENS ONCE PER COMPUTER EACH TEAM MEMBER WORKS ON! 110 111 cd ~ mkdir CS445\_GP 112 cd CS445\_GP 113 114 git clone git@gitlab.com:PUNETID/group\_proj\_test.git 115 cd group\_proj\_test 116 # PHP Directory should already exist 117 CodeLite 118 119 New Workspace 120 PHP 121 Name: GroupProject\_# 122 Path: /home/PUNETID/CS445\_GP/ 123 UNCHECK Create a project.. UNCHECK Create the workspace in a separate directory 124 YOU SHOULD SEE THE FOLLOWING PATH IN THE DIALOG BOX (you might need to 125 126 check and uncheck the above box to 127 get this to update): 128 /home/PUNETID/CS445\_GP/GroupProject\_#.workspace 129 File | New Project 130 131 Create an empty PHP project Project Name: GroupProject\_# 132 Project Path: /home/PUNETID/CS445\_GP/group\_proj\_test/PHP 133 134 Next 135 Next 136 Finish 137 138 The project should auto-populate with existing PHP files. 139 140 Follow the slides here to: http://zeus.cs.pacificu.edu/chadd/cs445f17/Lectures/CodeLite.pdf#page=8 141 Workflow: setup remote dir (share files directly to 142 143 /srv/www/htdocs/php/PUNETID/) Workflow: Debug a web page 144 changing the directory paths as necessary. 145 146 For example: 147 Local Folder: /home/PUNETID/CS445\_GP/group\_proj\_test/PHP Remote Folder: /srv/www/htdocs/php/PUNETID/group\_proj\_test/PHP 148 149 150 cd ~/CS445\_GP/group\_proj\_test/PHP 151 git update-index --assume-unchanged GroupProject\_0.phprj 152 153 chmod o+rx /srv/www/htdocs/php/PUNETID/group\_proj\_test/PHP chmod o+rx /srv/www/htdocs/php/PUNETID/group\_proj\_test 154 155 156 You can now git add/git commit/git push origin master from the command line or from inside CodeLite. 157 158 159

## CodeLite\_WorkFlow.txt Page 4 of 4

| 0   |                                                                            |
|-----|----------------------------------------------------------------------------|
| 160 | OTHER POINTERS:                                                            |
| 161 |                                                                            |
| 162 | Your workspace (GroupProject_#.workspace) should not be in Git,            |
| 163 | only the Project.                                                          |
| 164 |                                                                            |
| 165 | Right click the project name and choose "Sync project with file system"    |
| 166 | to add files to your project that were added to Git by another teammember  |
| 167 | (if the files don't show up automatically).                                |
| 168 |                                                                            |
| 169 | You can edit the file GroupProject_#.phprj in Geany (with CodeLite closed) |
| 170 | to add *.sql to the list of file types in m_importFileSpec so SQL files    |
| 171 | will show up in your project.                                              |
| 172 |                                                                            |
|     |                                                                            |